Debug log 文件生成方法

第一步,打开 CST,在宏下拉菜单下选择 Registry Debug Flags,并且激活这个功能。

| Run Macro<br>Bio Models 3.0<br>Calculate<br>Construct                                                                                                    |                                                                                                    |  |  |  |  |
|----------------------------------------------------------------------------------------------------|----------------------------------------------------------------------------------------------------|--|--|--|--|
| File                                                                                                    | Get Customer-ID and Host-ID<br>Import bas-file into history list<br>Import Result Templates<br>Open directory Global Library Path<br>Registry Debug Flags |  |  |  |  |
| 🙈 Debug Logging                                                                                                    | ×                                                                                                    |  |  |  |  |
| Please switch on logging for CST STUDIO SUITE using this macro when your CST support<br>engineer asks you to do so. The information stored in the log files can help CST to find setup<br>or compatibility issues of CST STUDIO SUITE on your system. The log files can be found in<br>the main installation folder of CST STUDIO SUITE (all files with the file extension ".log").<br>Please restart the CST frontend after activating/deactivating the logging such that the setting<br>takes effect. |                                                                                                    |  |  |  |  |
| Activate debug loggin Deactivate debug loggin DE Cancel                                                                                                    | ging<br>激活debug后,记得先<br>关闭CST,然后重新打<br>开                                                                                                    |  |  |  |  |

第二步,重新开打 CST 环境,然后运行完相应的操作后,可以在安装主目录下找到几个相应时间的 XXXX.log 文件,把他们给技术团队。

Program Files (x86) > CST STUDIO SUITE 2019

| Name                 | Date modified     | Туре          | Size  |
|----------------------|-------------------|---------------|-------|
| DE.13324.00.log      | 5/24/2019 11:16 A | Text Document | 35 KB |
| DS.15932.00.log      | 5/24/2019 11:16 A | Text Document | 7 KB  |
| Modeler.16664.00.log | 5/24/2019 11:16 A | Text Document | 16 KB |

第三步,重复第一步的宏,关闭 debug 功能。